## How to fix a claim when you receive rejection "Phone number of billing office is required".

Last modified on 06/23/2025 2:37 pm EDT

If any of your claims are denied/rejected for the reason phone number of the billing office is required, following the steps below will correct the issue so you can rebill.

First, you want to identify which **office** the appointment was billed under so you know which one needs updating. You can find that information by looking at the patient's appointment.

## Looking through the calendar

- 1. Open the appointment that has the Missing information.
- 2. Identify the office where the appointment is scheduled. It will be marked where the red arrow below is pointing.

| Schedule Appointment                                                                                                    |                                                                    |               |                |               |                 |               |                  |             |           |  |
|----------------------------------------------------------------------------------------------------|--------------------------------------------------------------------|---------------|----------------|---------------|-----------------|---------------|------------------|-------------|-----------|--|
| Appointment                                                                                                    | Billing                                                            | Eligibility   | Vitals         | Growthcharts  | Flags           | Log Comm.     | Revisions        | Custom Data | MU Helper |  |
| Туј                                                                                                    | Type  Appointment Video Visit  Walk-in Transition of Care Referral |               |                |               |                 |               |                  |             |           |  |
| Primary Insuran                                                                                                    | ce: Cigna [623                                                     | 08] Seconda   | ary Insurance: | Aetna [60054] |                 |               |                  |             |           |  |
| Provider                                                                                                    |                                                                    |               | ~              |               | Billi           | ing           |                  | ~           |           |  |
| Supervising                                                                                                    |                                                                    |               | ~              |               |                 |               |                  |             |           |  |
| Patient                                                                                                    | Tina Adams                                                         | - 10/02/1967  | ++             | /             | Offi            | ce: Primary   | Office           | < ►         |           |  |
| Reason:                                                                                                    |                                                                    |               |                |               | Prof            | ile:          |                  | ~           |           |  |
|                                                                                                    |                                                                    |               |                |               | Eligibi<br>Prof | ility         |                  | ~           |           |  |
| Scheduled:                                                                                                    |                                                                    | Time          | \$             |               | Exa             | am:           |                  | ~           |           |  |
| Duration:                                                                                                    | minu                                                               | utes 🗌 Allow  | overlapping    |               | Col             | lor:          |                  |             |           |  |
| Notes:                                                                                                    |                                                                    |               |                |               | Stat            | us:           |                  | ~           |           |  |
|                                                                                                    |                                                                    |               |                |               |                 | > 24h         |                  |             |           |  |
| Consent<br>Forms:                                                                                                    | × HIPAA Da                                                         | ta Use Agreem | ent (default)  |               |                 | ľ             | View Clinical No | ote         |           |  |
| i officia                                                                                                    |                                                                    |               |                |               |                 | Vie           | w All Appointme  | nts         |           |  |
| Recurring Appointment A scheduled appointment cannot be converted to a recurring series.  Arrange a Follow-up Reminder View Active Reminders: |                                                                    |               |                |               |                 |               |                  |             |           |  |
|                                                                                                    |                                                                    |               | Delete         | Save & Close  | Save Sav        | ve & Pay Cano | el               |             |           |  |

## Looking through the Live Claims Feed

- 1. If you are in the Live Claims Feed when you discover the error, you can quickly see which office the appointment was scheduled in, so you know which one needs updating.
- 2. On the top left, right below the patient's name, is the name of the office.

| dr chrono             |                              |            |         |              |         |             |  |  |
|-----------------------|------------------------------|------------|---------|--------------|---------|-------------|--|--|
| Schedule              | Clinical                     | Patients   | Reports | Billing      | Account | Marketplace |  |  |
| Jenny (<br>Primary Of | Jen) Harri<br>fice [11] – Ex | S – 11/18/ | 2024 ,  | View Service | + EOB   | 🚍 SuperBill |  |  |

All patient data listed in this article is sample data. This is not a real person or real patient data.

- 3. Once you have identified which office needs to be updated, navigate to Account > Offices.
- 4. Locate the office you need to update and press the blue **Edit** button on the right of that row.

| Ma  | Manage offices                     |         |      |       |                  |                 |                                 |            |                       |                              |
|-----|------------------------------------|---------|------|-------|------------------|-----------------|---------------------------------|------------|-----------------------|------------------------------|
| Act | ive Offices                        |         |      |       |                  |                 |                                 |            |                       | Page 1 of 1 + Add New Office |
|     | Name<br>Provider                   | Address | City | Phone | Facility<br>Code | # Exam<br>Rooms | Online Schedule                 | Sharing    | Telehealth<br>Enabled | 4                            |
|     | Primary<br>Office<br>Doctor Doctor |         |      |       | 11               | 4               | None But Visible To<br>Patients | Share View | OFF                   | 🖨 History 🖉 Edit 🗎 🖨 Archive |

5. On the **Basic** tab, enter the office phone number in the spot indicated below.

| Primary Doctor for Offic | e: Doctor Doctor    |                                                                                        |
|--------------------------|---------------------|----------------------------------------------------------------------------------------|
| Edit Office              |                     |                                                                                        |
| Basic Billing Online Sch | edule Providers eRx |                                                                                        |
|                          |                     |                                                                                        |
| Office name (scheduling) | Primary Office      |                                                                                        |
| Facility name            |                     | Used in HCFA box#32 and UB04 box#2. Leave it blank if same to Office name (Scheduling) |
| Primary Provider         | ~                   | )                                                                                      |
| Country                  | •                   | )                                                                                      |
| Address                  |                     |                                                                                        |
|                          |                     |                                                                                        |
| Zip Code                 |                     |                                                                                        |
| State                    | · V                 | )                                                                                      |
| Canadian postal code     |                     |                                                                                        |
| Canadian province        | •                   | ]                                                                                      |
| City                     |                     |                                                                                        |
| Office Phone             |                     |                                                                                        |
| Fax                      |                     | <b>←</b>                                                                               |
| Formatted Address        |                     | Not editable. Only valid for US addresses.                                             |

6. Press Save.

| Number of Exam Rooms         | ~        | )                       |                              |                        |
|------------------------------|----------|-------------------------|------------------------------|------------------------|
| Exam Name 1                  | Exam 1   | Allow Online Scheduling | Excluded from Meaningful Use | Archived from Calendar |
| Exam Name 2                  | Exam 2   | Allow Online Scheduling | Excluded from Meaningful Use | Archived from Calendar |
| Exam Name 3                  | Exam 3   | Allow Online Scheduling | Excluded from Meaningful Use | Archived from Calendar |
| Exam Name 4                  | Exam 4   | Allow Online Scheduling | Excluded from Meaningful Use | Archived from Calendar |
| Office hours start           | ~        | ]                       |                              |                        |
| Office hours end             | ~        | )                       |                              |                        |
| Require reason when deleting | Π        |                         |                              |                        |
| appointments                 |          |                         |                              |                        |
| Save                         | <b>*</b> |                         |                              |                        |

Now you can resubmit your claim, and the phone number you just added will transmit to the appropriate place on the HCFA 1500 form or EDI file.